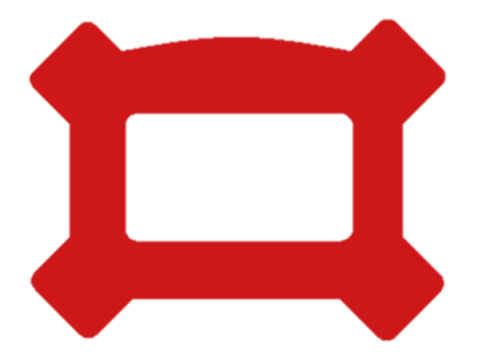

# QUICK START HAWK SUPERVISOR

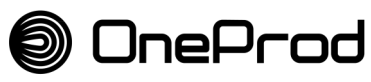

Brand of ACOEM

WWW.acoemgroup.com NOT3051 Novembre 2014 B

# **Produits**

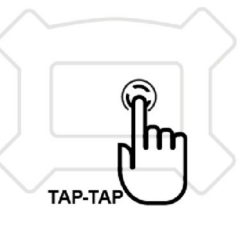

HAWK

#### **CAPTEUR SANS FIL**

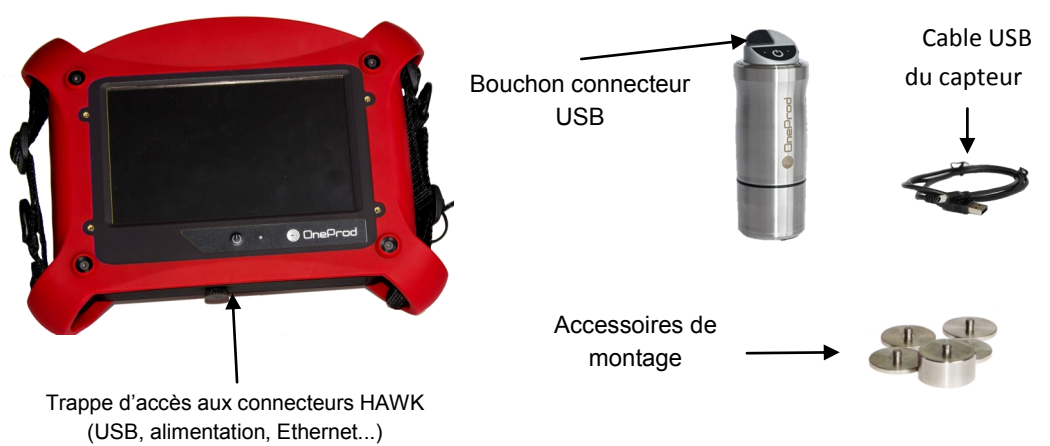

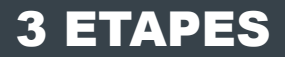

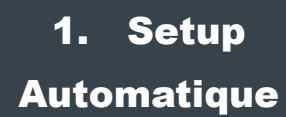

### 2. Diagnostic Automatique

3. Rapport Automatique

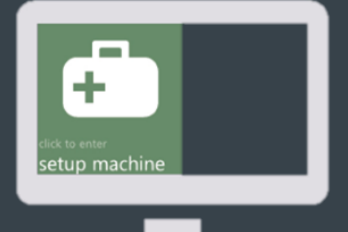

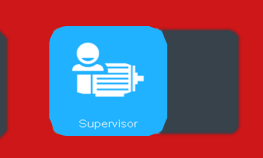

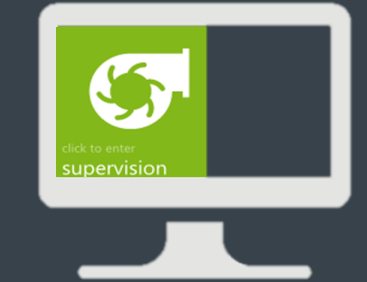

### ETAPE 0 PREMIERE CONNEXION **Logiciel NEST**

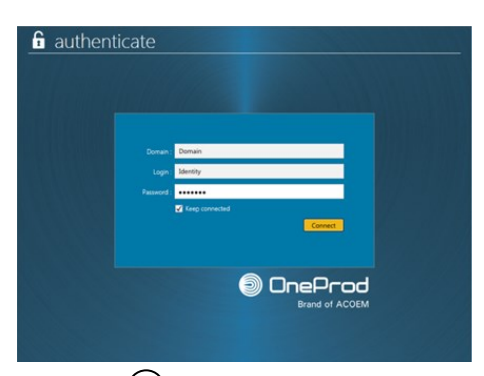

#### Première connexion: www.oneprod-cloud.com

Suivez les instructions à l'écran - Installez Microsoft Silverlight avec Internet explorer de préférence - Chargez NEST, et lancez l'application grâce à l'icône de votre bureau

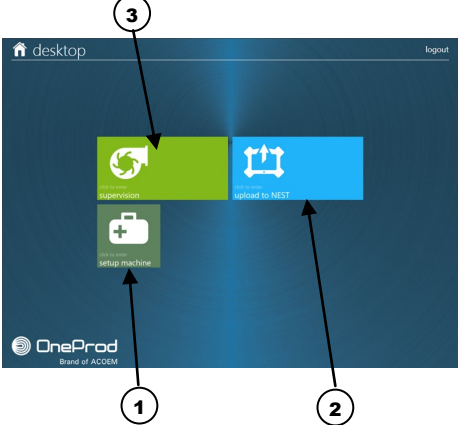

#### Organisation de l'application:

- Module 1: création et chargement des machines à surveiller 2
  - Module 2: déchargement des mesures
- 3 Module 3: accès aux rapports

### **ETAPE 1 CONFIGURATION MACHINES** Créez vos machines

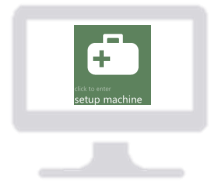

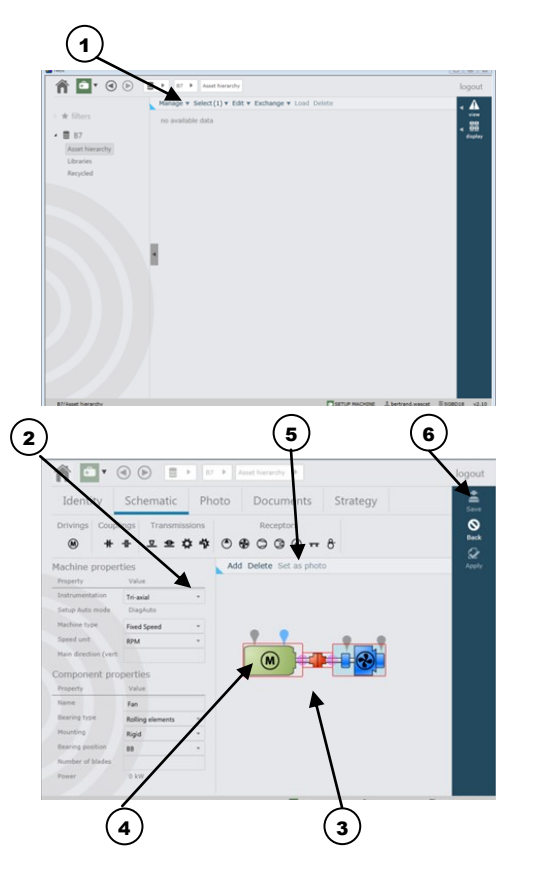

Cette vue vous permet de créer et d'organiser vos machines:

- Allez dans Parc Machines

- Créer un emplacement (optionnel): gérer>créer emplacement

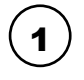

Créez votre première machine: gérer>créer machine

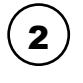

Choisissez le mode de mesure: triaxe ou minimale (recommandé avec capteur monoaxe)

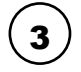

Configurez votre machine en glissant les composants dans la zone 2

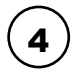

5

6

Sélectionnez le moteur et définissez au minimum ces informations:

Puissance

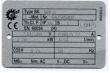

Vitesse de rotation

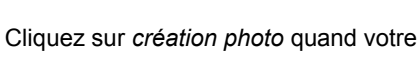

machine est terminée

Cliquez sur appliquer pour terminer

### ETAPE 1 CONFIGURATION Chargez les machines

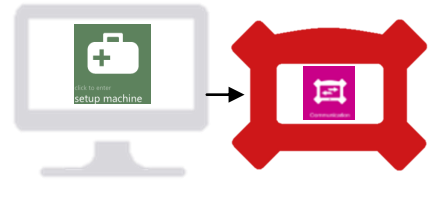

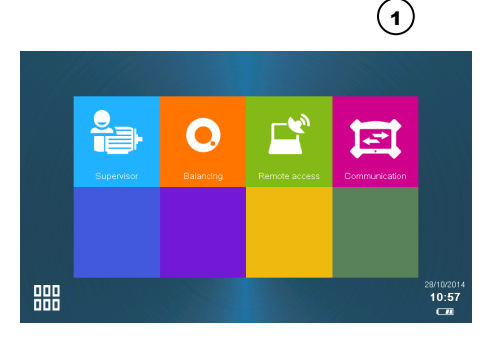

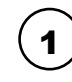

#### Connectez votre HAWK

- Ouvrez la trappe située sous le HAWK
- Connectez le HAWK à l'ordinateur en utilisant le câble USB

- Sélectionnez *Communication* pour que le HAWK soit reconnu par l'ordinateur

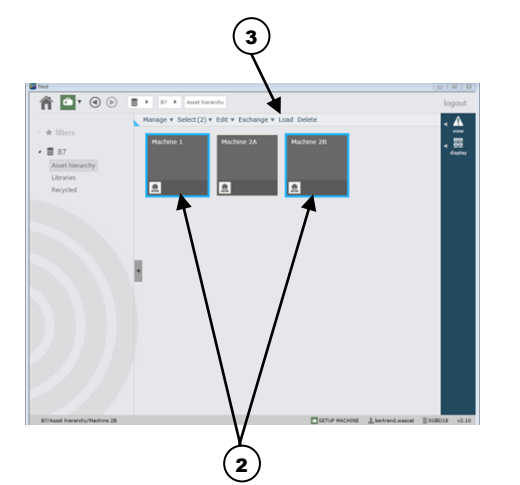

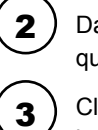

Dans NEST, sélectionnez les machines que vous avez configurées

Cliquez sur *Charger* pour les transférer sur le HAWK

## ETAPE 2 DIAGNOSTIC AUTOMATIQUE Mesure sur site

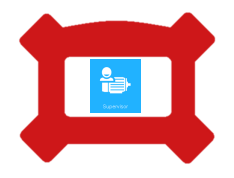

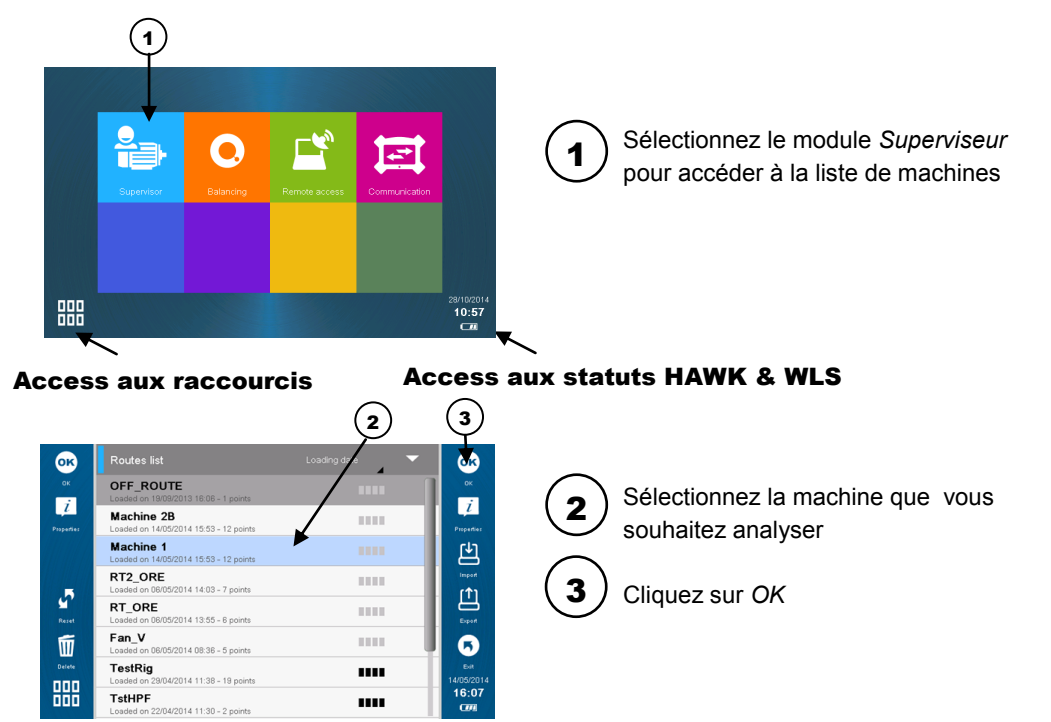

### ETAPE 2 DIAGNOSTIC AUTOMATIQUE Positionnez le capteur sur le roulement

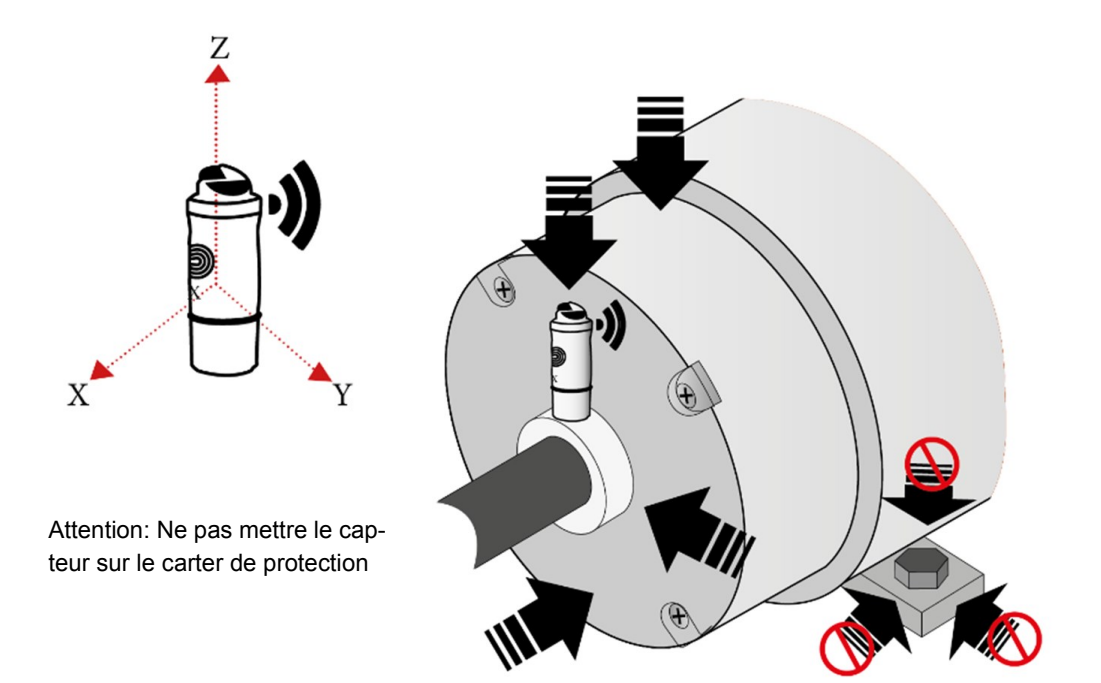

# ETAPE 2 DIAGNOSTIC AUTOMATIQUE Définissez la position du capteur

N'oubliez pas de mettre le capteur sous tension!

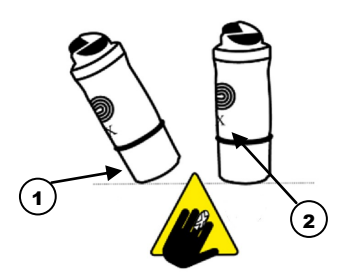

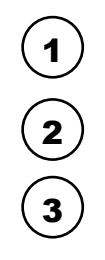

Placez le capteur sur le roulement

Définissez sa position en fonction de l'axe X

Choisissez le bon pictogramme sur le HAWK, il définit la position du capteur en fonction de l'axe de rotation machine

#### Pour plus de détails, regardez nos vidéos

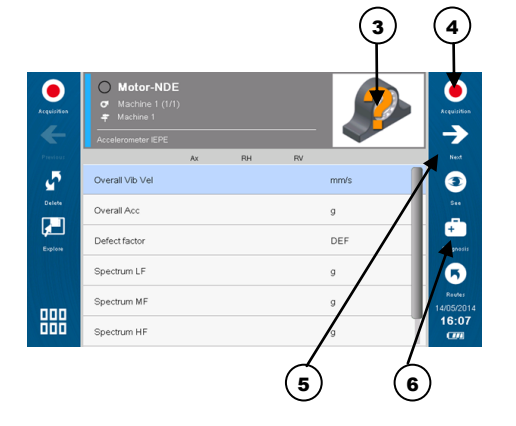

Commencez les mesures en cliquant sur *Acquisition* 

Répétez le processus pour tous les points de mesures définis dans NEST

Lancez le diagnostic automatique quand tous les points ont été mesurés

5

6

# ETAPE 2 DIAGNOSTIC AUTOMATIQUE Accédez aux résultats en direct

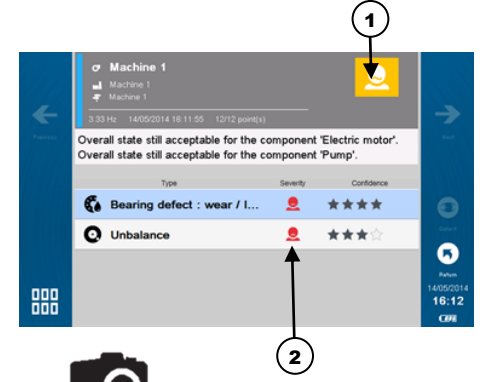

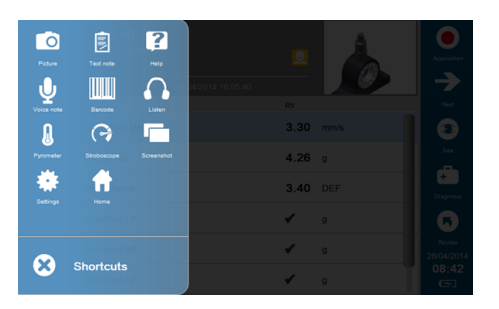

Accédez directement au diagnostic sur votre HAWK

- Aucune action requise
- Evolution à suivre
- Action corrective à planifier

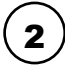

Consultez l'importance de chaque défaut vis-à-vis de l'état globale de la machine

Orange = Défaut mineur Rouge = Défaut majeur

Pour imprimer le rapport vous devez retourner sur NEST

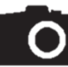

Vous pouvez prendre des photos grâce aux raccourcis

Ces photos seront jointes au rapport

# **ETAPE 3** RAPPORT **AUTOMATIQUE**

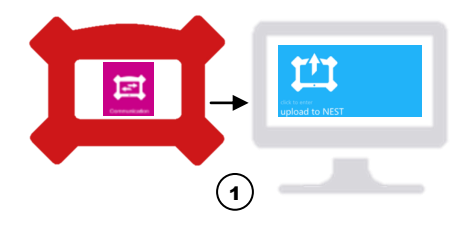

| 3                                                                                                    |                                                                                                    |
|----------------------------------------------------------------------------------------------------|----------------------------------------------------------------------------------------------------|
| FALCON -> PC<br>Vandert Note: Dent<br>The second second s | Connectez le HAWK à l'ordinateur en utilisant le cable USB allez sur <i>communication</i> sur le HAWK |
| Company and the set of the set of the s            | 2 Dans NEST, choisissez les machines que vous avez diagnostiquées                                     |
|                                                                                                    | <b>3</b> Téléchargez les mesures                                                                      |
|                                                                                                    | Accédez au module SUPERVISION                                                                         |
| Operation requests forget Department The model The model </th <th>5 Afficher le diagnostic dans la vue AVIS</th>                                                                                                    | 5 Afficher le diagnostic dans la vue AVIS                                                             |
|                                                                                                    | 6 Imprimez le rapport                                                                                 |
|                                                                                                    | Si besoin, faites une demande d'expertise<br>sur la mesure sélectionnée                               |
| 6                                                                                                    | 11                                                                                                    |

#### ACOEM

#### Smart monitoring, diagnosis & solutions

Dans un monde complexe en accélération constante, la maîtrise du risque est déterminante. **ACOEM** aide les acteurs de l'Industrie, de l'environnement et de la défense à prendre des décisions et agir pour :

- assurer la productivité et la fiabilité des machines industrielles
- prévenir les nuisances sonores et vibratoires
- protéger les hommes, les sites et les véhicules sur les théâtres d'opération
- contribuer au développement efficace de produits silencieux, robustes et performants

Partout dans le monde, les 400 collaborateurs **ACOEM** innovent dans les métiers de la surveillance, de la maintenance et de l'ingénierie avec les marques **01dB**, **ONEPROD**, **FIXTURLASER** et **METRAVIB**.

Retrouvez-nous sur <u>www.acoemgroup.com</u>

Pour plus de détails, consultez le manuel utilisateur HAWK disponible sur le CD fourni avec l'instrument